## PIN A CURRENT WEB PAGE TO THE TASKBAR

- 1. Open your Edge browser.
- 2. Access a Website that you would like to keep handy.
- 3. Open the Edge menu (look for ...three dots in the upper right corner).
- 4. Click on More Tools.
- 5. Select Pin to Taskbar.
- 6. Assign a name to the website.
- 7. Notice that an icon for the target website now appears on the Taskbar.